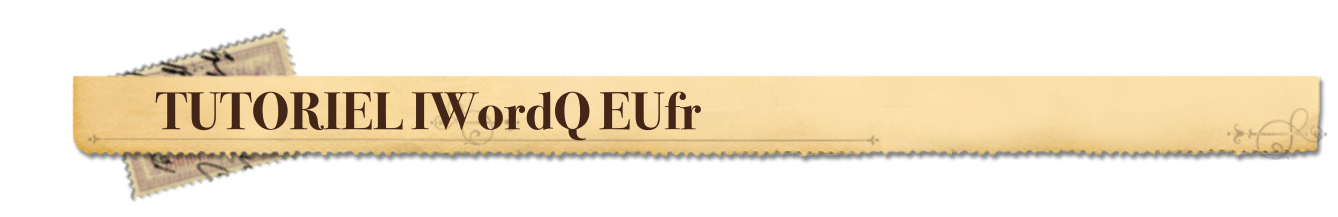

Introduction

**IWordQ EUfr** est une application d'aide à la lecture et à l'écriture facile à utiliser pour ceux qui éprouvent des difficultés de lecture et d'écriture.

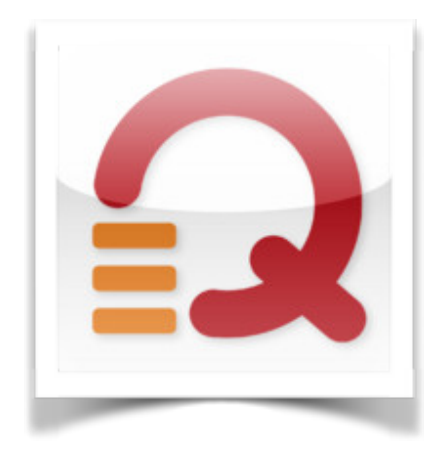

## CONTENU DU TUTO

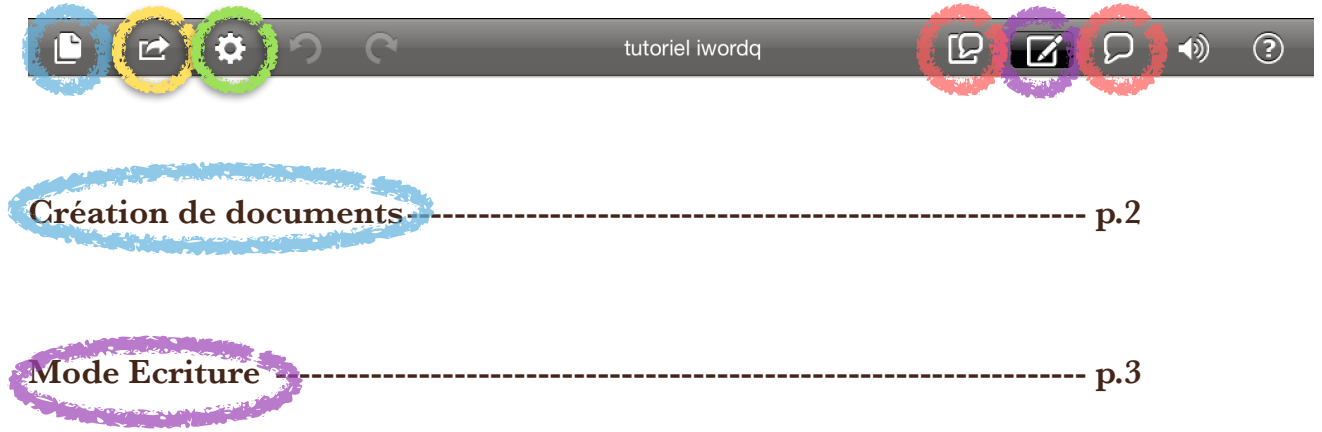

Un éditeur de texte permet d'écrire avec le soutien de la *prédiction de mots*, une *rétroaction vocale* ainsi qu'un module d'*expansion d'abréviations*.

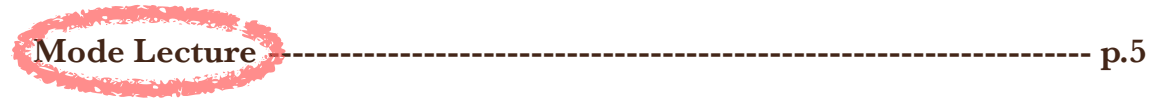

Le texte est affiché de manière visuellement plus agréable pour améliorer la lisibilité. Il est utilisé pour la relecture, rechercher des erreurs, lire pour apprendre, lire à haute voix, la lecture silencieuse et la lecture désinvolte. Un mode de lecture par segmentation de texte (en attente de brevet) peut être sélectionné pour améliorer la compréhension et la lisibilité du texte en se concentrant sur un segment de texte à la fois.

| Réglages                   | p.7   |
|----------------------------|-------|
| Partage/Envoi de documents | p. 10 |

# CREATION DE DOCUMENTS

| Lancer l'application.                                                                         | 🕒 🗠 🌣 🔈 (~ Bienvenu                                                                                                    |
|-----------------------------------------------------------------------------------------------|----------------------------------------------------------------------------------------------------|
| 1° Créez votre document en sélectionnant l'icône<br>dans la barre de menu en haut à gauche.   | Documents<br>hom de doc<br>Bienvenue dans iWordQ<br>✓ Indexession of the second of the second |
| 2° Nommez votre document et cliquez ensuite sur                                               | r et i<br>inar<br>ux i<br>e Le                                                                                                    |
| le + à droite pour enregistrer le document. Un<br>nouveau document s'ouvrira automatiquement. | Dine<br>le é<br>c le s<br>tion<br>de c                                                                                                    |
|                                                                                               | que<br>t les<br>ussi                                                                                                    |

Tous les documents sont **automatiquement enregistrés** et peuvent être récupérés à partir de ce menu.

Pour supprimer un document, appuyer sur son nom et appuyer sur le bouton Supprimer.

# MODE ECRITURE

| Ľ | Ċ | ¢ | っ | C | tutoriel iwordq | ß | Q | (پ | ? |
|---|---|---|---|---|-----------------|---|---|----|---|
|   |   |   |   |   |                 |   |   |    |   |

## • La prédiction de mots

Une fois le document ouvert, taper sur la page pour que le curseur et le clavier apparaissent. Lorsque vous écrivez, des mots sont suggérés et affichés au-dessus du clavier (réglage par défaut, voir la section Réglages dans ce tutoriel pour modifier).

|       | iPad 🗟  |            |         |        |     | 09:54   | ļ    |                 |      |            |      | 70 % 💷 |  |
|-------|---------|------------|---------|--------|-----|---------|------|-----------------|------|------------|------|--------|--|
|       | Ľ       | Ľ <b>2</b> | \$      | っ      | C   | tuto iw | ordq | ß               | Z    | $\bigcirc$ | (ک   | ?      |  |
|       |         | Bor        | ajour e | et bie |     |         |      |                 |      |            |      |        |  |
| 14000 | hienven |            | in En   | hiony  |     | 1.5 m.  | hion | A. 70           | hion |            |      | bion o |  |
|       | bienven | ue         |         | bienv  | enu |         | bien | مير.            | bien |            |      | bien s |  |
|       | Q       | W          | E       |        |     | J۲      |      | JĽ <sup>1</sup> |      |            | Р    | 8      |  |
|       | A       | S          |         |        | F   | G       | н    | J               | к    | L          | re   | tour   |  |
|       | ↔       | Y          | х       | С      | V   | В       | N    | М               | !    |            | ?    | ŵ      |  |
|       |         | ?123       |         |        |     |         |      |                 |      |            | ?123 | Ţ      |  |

Sélectionner parmi les propositions le mot désiré. S'il n'apparaît pas, continuer à écrire.

Il est possible d'entendre les mots proposés en maintenant son doigt dessus (ne pas oublier de mettre le volume de l'iPad).

## • Les exemples d'utilisation

£.,

Certains mots suggérés sont suivis d'un symbole triangulaire permettant d'accéder à un exemple d'utilisation disponible pour ce mot. En maintenant son doigt dessus, on peut voir et entendre cet exemple.

Cette option est particulièrement intéressante pour aider à distinguer les homophones par exemple, ou les mots proches phonétiquement. Voici un exemple avec son/sont:

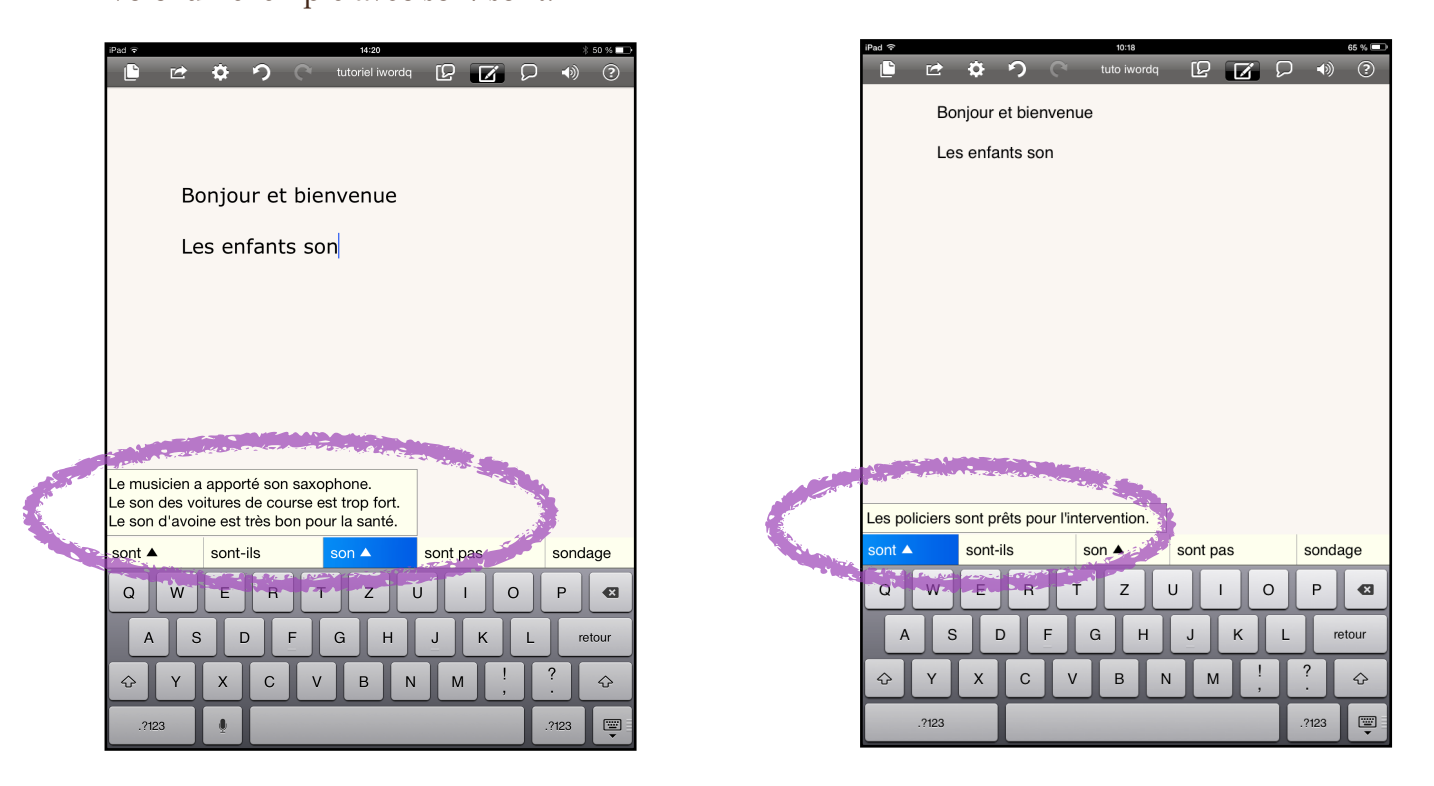

Il est possible de personnaliser ces exemples d'utilisation dans les Réglages (voir cette section).

• La rétroaction vocale

| Ľ | \$ | っ | C | tutoriel iwordq | ß | Q | •)    | ? |
|---|----|---|---|-----------------|---|---|-------|---|
|   |    |   |   |                 |   |   | 40010 |   |

Cette option, activée par défaut, permet de faire lire à haute vois les mots sélectionnés. Une phrase sera relue dès qu'un espace ou un retour à la ligne est ajouté après le signe de ponctuation.

Le texte peut également être lu en appuyant dessus jusqu'à ce qu'apparaisse la loupe

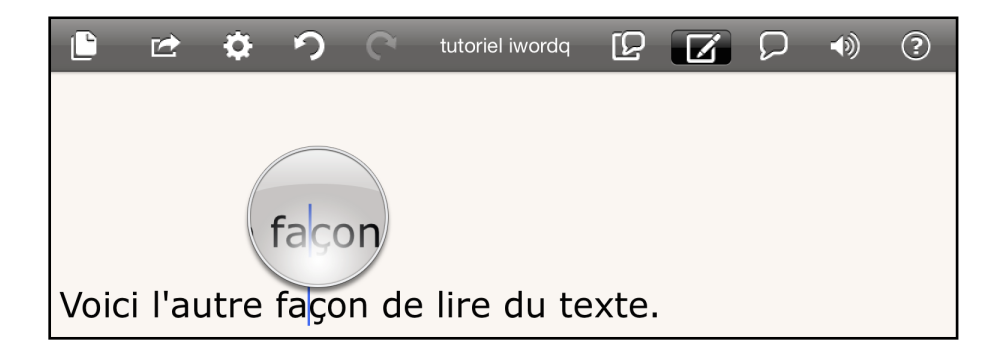

et en sélectionnant l'icône Parler. dans ce cas, la phrase sera lue mot à mot avec surbrillance des mots lus

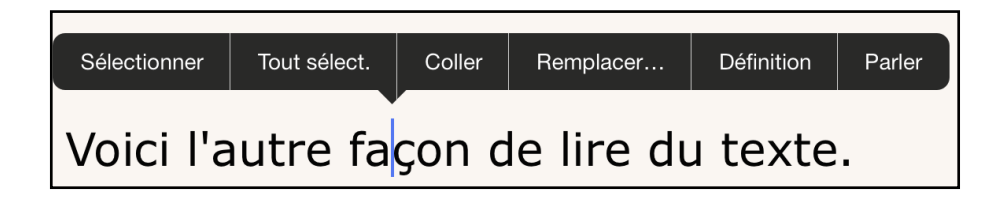

#### • L'expansion d'abréviations

Utilisez vos propres abréviations personnalisées, également connues sous le nom des macros de texte, afin de simplifier votre écriture. Les abréviations sont également présentées dans la liste de prédiction (voir la section Réglages).

## MODE LECTURE

 $\mathbf{\mathbf{z}}$ Ð tutoriel iwordq ° C  $\mathcal{O}$ () ? 

Le clavier de l'iPad est caché et votre phrase est montrée en noir avec le texte environnant en gris pour attirer l'attention sur la phrase courante. Sélectionnez une autre phrase en la touchant.

En sélectionnant cette icône, le texte apparaît en gris et une barre verticale se place à gauche de la page. Vous pouvez alors écouter les phrases prononcées de 3 façons différentes (glissez vers le haut et vers le bas)

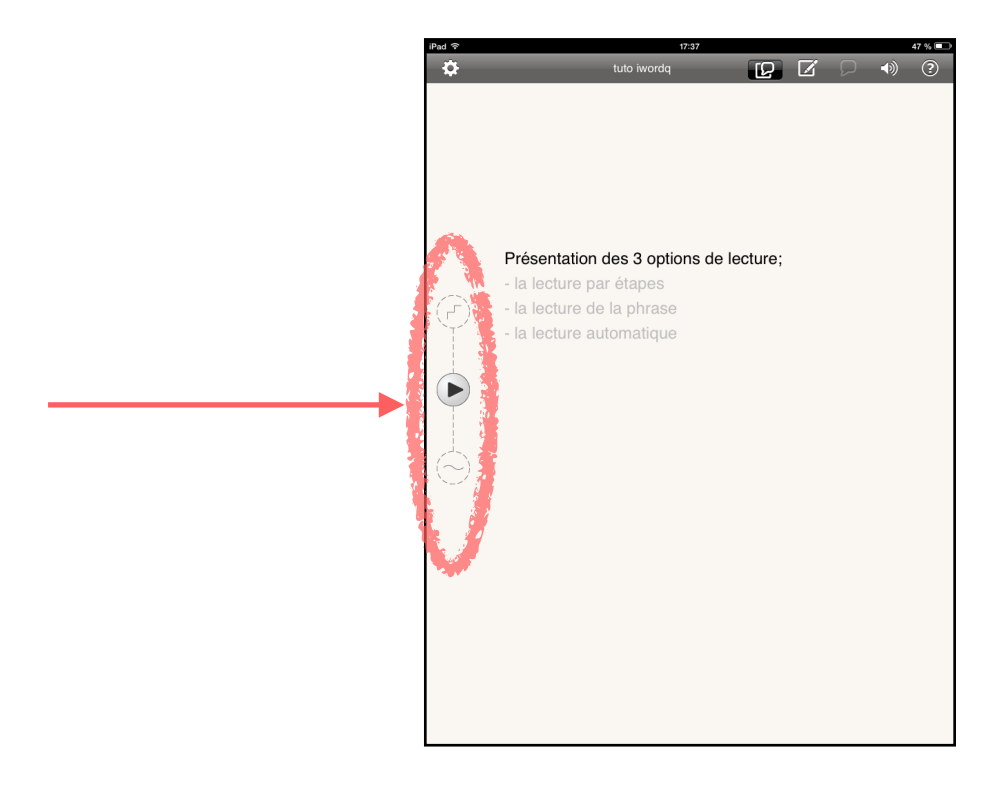

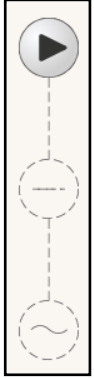

#### Lecture par étapes

Enonce la phrase en cours, puis avance vers la phrase suivante

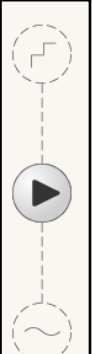

## Lecture de la phrase

Enonce la phrase en cours puis s'arrête à la fin de la phrase

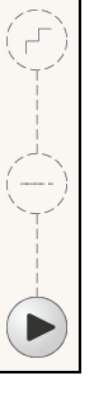

**Lecture automatique** avance automatiquement d'une phrase à l'autre.

Une autre façon d'activer la lecture est de sélectionner l'icône suivante

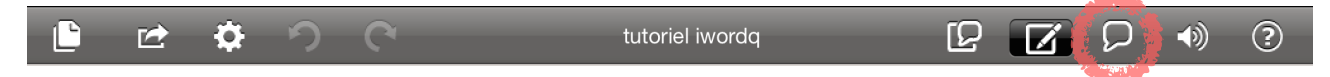

Sélectionner le texte (entier ou non) et démarrer la lecture avec la flèche centrale.

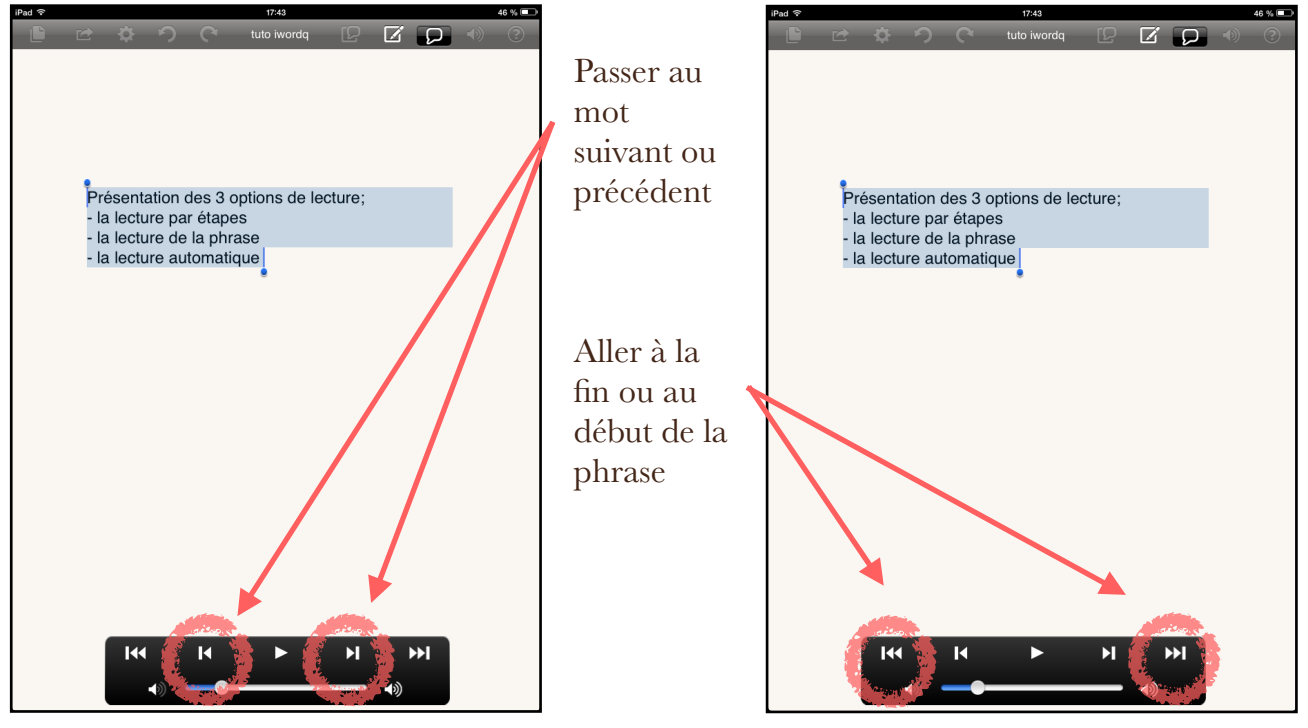

Tuto iWordQ EUfr PRessMITIC IO et AC

## REGLAGES

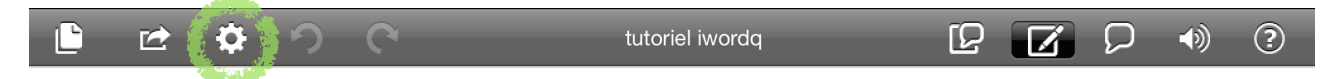

De nombreuses options de réglage sont disponibles:

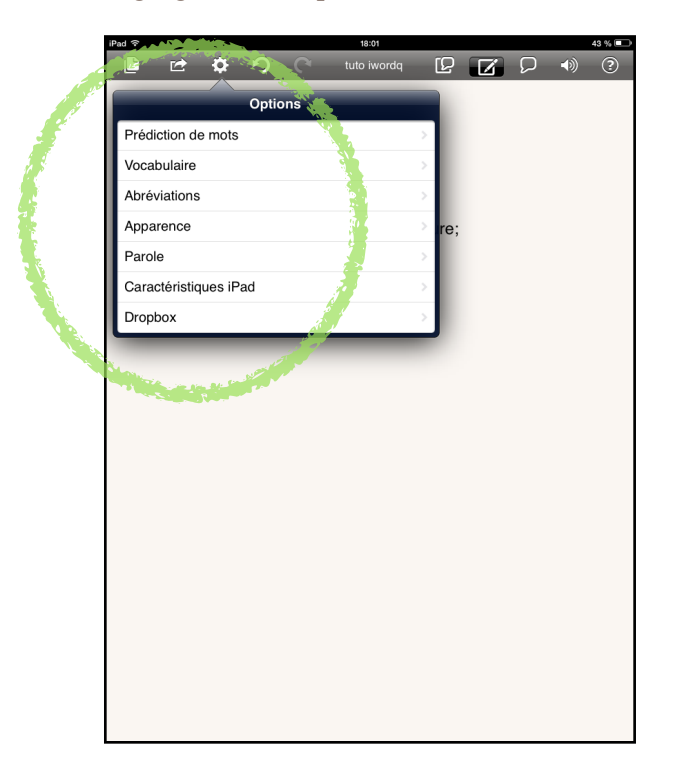

## • Options « prédiction de mots »

Glisser le doigt ou appuyer sur l'icônes de droite pour activer/désactiver chacune des fonctionnalités suivantes:

- **Prédictions**: affichage ou non des mots prédits
- **Exemples d'utilisation:** affichage ou non des exemples d'utilisation
- L'orthographe créative permet de proposer des mots correctement orthographiés lorsque iWordQ détecte un mot mal orthographié
- **Prédire les mots suivants**: affichage ou non des mots suivants (grammaticalement plausibles)
- Nombre de mots prédits: 3 à 10 mots peuvent être proposés
- **Position**: réglage de l'emplacement des mots prédits (côté gauche, droit, dessus le clavier)
- Taille de la police: de 18 à 28 pt

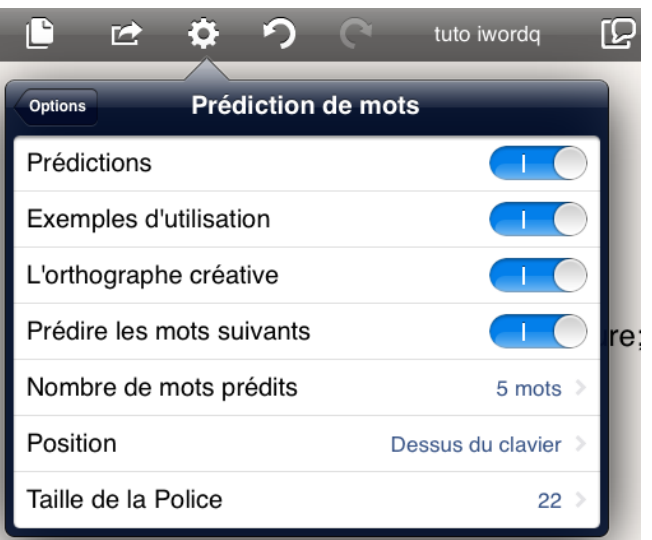

créer ou modifier les exemples

exemple)

Options « vocabulaire »

d'utilisation

• Mes Mots: permet d'ajouter des

nouveaux mots (noms propres par

• Exemples d'utilisation: permet de Options « abréviations »

r 🔿

Options

Mes mots

10

Saisir dans le champs de gauche une combinaison de lettres (qui ne peut pas être confondue avec un mot correctement orthographié)

Dans le champs de droite, écrire le texte représenté par l'abréviation Appuyer ensuite sur le bouton +

| Exemples d'utilisation |                   |           |             |   |  |  |  |
|------------------------|-------------------|-----------|-------------|---|--|--|--|
|                        |                   |           |             |   |  |  |  |
|                        | <b>や</b> り        | C         | tuto iwordq | ſ |  |  |  |
| Options                | Abréviat          | ions      | _           |   |  |  |  |
| AMMS                   | Avec mes meil     | leures sa | lutations   |   |  |  |  |
| Ю                      | Isabelle Ostorero |           |             |   |  |  |  |

Vocabulaire

tuto iwordq

ATTENTION: N'utiliser que des lettres ! (les chiffres et autres caractères ne sont pas autorisés)

Pour supprimer une abréviation, glisser le doigt vers la droite sur l'abréviation dans la liste puis appuyer sur le bouton Supprimer lorsqu'il apparaît.

## • Options « apparence »

- Schéma de couleur: permet de modifier le fond de page (papier, blanc, noir)
- **Police**: permet de choisir la police de caractère (6 à choix)
- P tuto iwordq r 🖈 [Q 5 Options Apparence Schéma de couleurs Papier Police Helvetica

- Options « parole »
  - Voix: permet de choisir entre une voix masculine (Bruno) ou féminine (Claire)
  - **Exceptions**: permet d'utiliser des prononciations différentes de mots (par exemple un prénom à consonance étrangère) si la prononciation actuelle est inexacte.

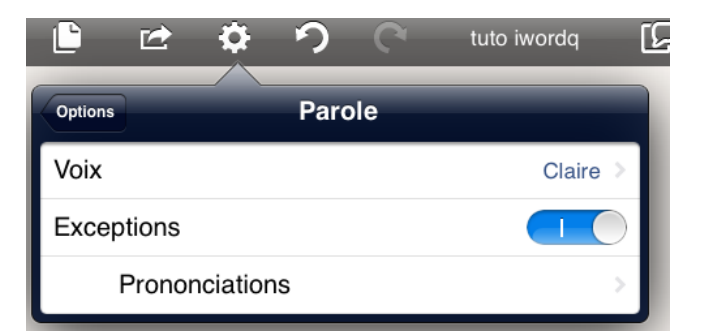

Pour créer une exception de prononciation, écrire dans le champ de saisie du haut le mot

puis écrire dans le champ de saisie du bas la nouvelle prononciation (utiliser l'écriture la plus phonétique possible)

Exemple: iWordQ remplacé par « iWord cue »

#### • Options « caractéristiques iPad »

Glisser le doigt ou appuyer sur l'icônes de droite pour activer/désactiver chacune des fonctionnalités suivantes (réglages de base de l'iPad et non de l'application iWordQ):

- Correction auto
- Orthographe
- Définitions

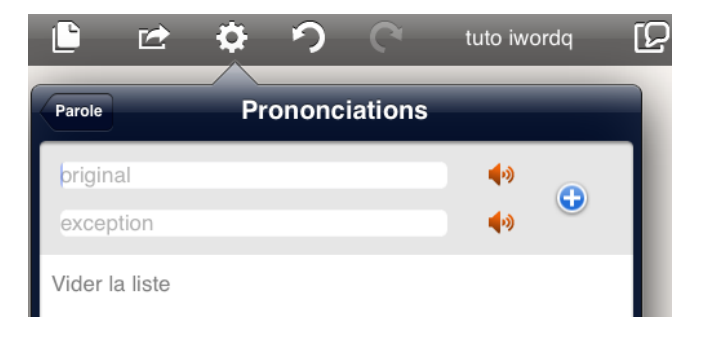

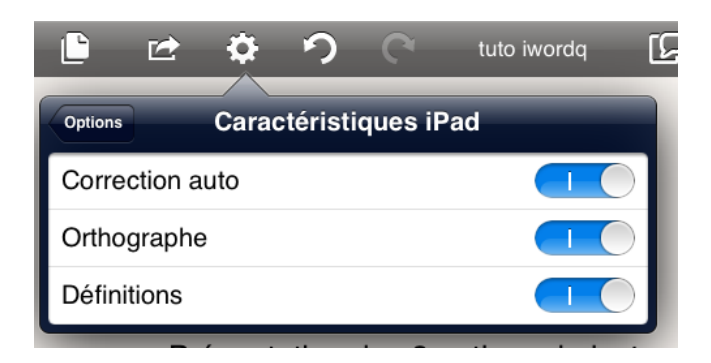

## Options « Dropbox »

Configurer le lien vers la Dropbox à partir de ce menu.

Les documents seront situés dans Dropbox/Apps/iWordQ CF Activer l'option Synchroniser automatiquement

| Ľ 🗠         | \$         | っ       | C     | tuto iwor | dq    | ß  |
|-------------|------------|---------|-------|-----------|-------|----|
| Options     |            | Drop    | ох    |           |       |    |
| Lien vers o | compte D   | )ropbo> | ¢     |           | >     |    |
| Statut Dro  | pbox       |         |       |           |       | L  |
| Synchroni   | ser autor  | natique | ement |           | ) 0 ) | L  |
| Synchroni   | ser tout r | nainter | nant  |           |       | re |
| -           |            | ne pa   | eian  | es        |       |    |

# PARTAGE/ENVOI DES DOCUMENTS

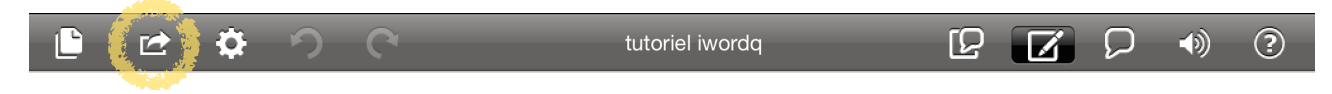

Les documents (en format texte - .txt) sont automatiquement enregistrés et sont récupérés à partir du menu Document.

La compatibilité Dropbox est incluse pour le partage de documents entre les systèmes.

En sélectionnant l'icône suivante

plusieurs options sont à disposition:

|   | iPad               | 09:56                                                                                                    |     | 25 % 📼   |
|---|--------------------|----------------------------------------------------------------------------------------------------|-----|----------|
|   | <u>/</u> 2 🗠 🌣     | C Ruto iwordq                                                                                                    | ° Z |          |
|   |                    |                                                                                                    |     |          |
|   | Envoyer par e-     |                                                                                                    |     |          |
|   | mail               |                                                                                                    |     |          |
| ~ |                    | <b>N</b>                                                                                                    |     |          |
|   | Copier Imprimer Pi | éce jointe d'un Ouvrir dans                                                                                                    |     |          |
|   |                    | and the second second se |     |          |
|   |                    |                                                                                                    |     |          |
|   |                    |                                                                                                    |     |          |
|   |                    |                                                                                                    |     |          |
|   |                    |                                                                                                    |     |          |
|   |                    |                                                                                                    |     |          |
|   |                    |                                                                                                    |     |          |
|   | QWE                | RTZU                                                                                                    | ιιο | P 🛚      |
|   | ASC                | FGH                                                                                                    | JK  | L retour |
|   | Ŷ X                | CVBN                                                                                                    | M ! | ?        |
|   | .?123              |                                                                                                    |     | .?123    |

- **Envoyer par e-mail** : si l'iPad est configuré pour envoyer des mails, un nouveau mail s'ouvre. Le texte de votre document apparaît tel quel dans le corps du mail (voir option « pièce jointe d'un courriel plus loin). Remplissez les champs (destinataire, objet, texte...) et sélectionner **Envoyer.**
- **Copier:** permet de copier, puis coller le contenu de la page soit dans le même document, soit dans un autre document iWordQ, soit dans une autre application.
- **Imprimer**: cette option est pour l'instant indisponible
- **Pièce jointe d'un courriel**: le document est joint au mail comme une pièce (voir option « envoyer par e-mail plus haut)

• **Ouvrir dans...:** choisir parmi les applications proposées. Le document s'ouvre dans l'application choisie.

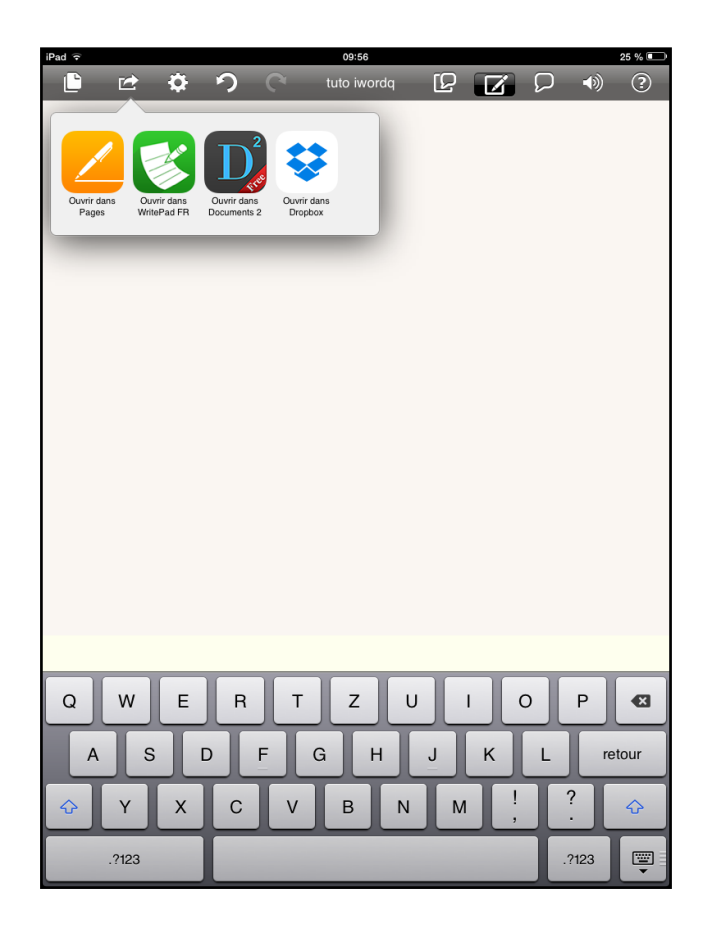